# Visma Flyt skole

## Hjemmeweb (Foresattportal)

| Visma                   | Flyt Sl             | kole                  |
|-------------------------|---------------------|-----------------------|
| *Brukernavn<br>*Passord |                     |                       |
|                         | j.                  | Logg inn              |
|                         | Ny bruker? Gle      | emt passord?          |
| Logg in<br>ID-por       | n med<br><b>ten</b> | Logg inn med<br>Feide |
|                         | <b>V</b>            | ISMA                  |

Lenke til video (https://youtu.be/ET9XMdTM8oc)

#### Vilkår for bruk av alt materiell tilknyttet Visma Flyt Skole

Alt innhold, videoer, opplæringsmateriell, produkter og/ eller annet materiell tilknyttet Visma Flyt Skole dere har mottatt fra Visma er beskyttet etter åndsverkloven. Hensikten med materiellet er at brukere av løsningen kan benytte dette i opplæringssituasjoner. Bruk av materiellet gir ikke noe rett til å distribuere, gjenbruke, ta eierskap, bearbeide eller selge det uten skriftlig tillatelse og/eller vederlag fra Visma. Kunden anerkjenner at materiellet som har blitt gjort tilgjengelig i forbindelse med kjøp av programvaren inkluderer verdifull forretningsinformasjon og gir ikke noe rettighet som ikke uttrykkelig er fastslått i kjøpsavtalen mellom partene. Ved å bruke materiellet gir du ditt samtykke til disse vilkårene for bruk.

## Innhold

|     | Innlogging:                                                                      | 3  |
|-----|----------------------------------------------------------------------------------|----|
| Sta | artsiden for Hjemmeweb                                                           | 4  |
|     | Endre kontaktinformasjon knyttet til foresatt                                    | 5  |
|     | Elektronisk samtykke                                                             | 5  |
|     | Påmelding til SFO                                                                | 6  |
|     | Samtykker                                                                        | 6  |
|     | Søknader                                                                         | 6  |
|     | Send melding                                                                     | 6  |
|     | Foresatte kan redigere egen kontaktinformasjon og sette innstillinger for varsel | 7  |
| Di  | gital meldingsbok                                                                | 7  |
|     | App'en "Min Skole"                                                               | 7  |
|     | Meldinger                                                                        | 7  |
|     | SMS                                                                              | 8  |
| Ele | evkort organisert i faner                                                        | 9  |
|     | Info/foresatte                                                                   | 10 |
|     | Varslingsinnstillinger                                                           | 10 |
|     | Fravær                                                                           | 11 |
|     | Anmerkninger                                                                     | 12 |
|     | Karakterer                                                                       | 12 |
|     | Vurdering                                                                        | 13 |
|     | Grupper                                                                          | 14 |
|     | SFO/Fakturering                                                                  | 14 |
|     | Dokumenter                                                                       | 15 |
|     |                                                                                  |    |

Til innholdsfortegnelsen

## **Innlogging**:

Gå til: skole.visma.com/<kommunenavn>. Velg deretter fanen som heter Logg inn med ID-porten.

| Brukernavn                |                               |
|---------------------------|-------------------------------|
| Passord                   |                               |
|                           | Logg inn                      |
| Ny bruker?                | Glemt passord?                |
| Logg inn med<br>ID-porten | Ansatte<br>Logg inn med Feide |
| VISMA<br>Visma Connect    | Elever<br>Logg inn med Feide  |

Du kan velge mellom ulike alternativer for elektronisk ID (e-ID):

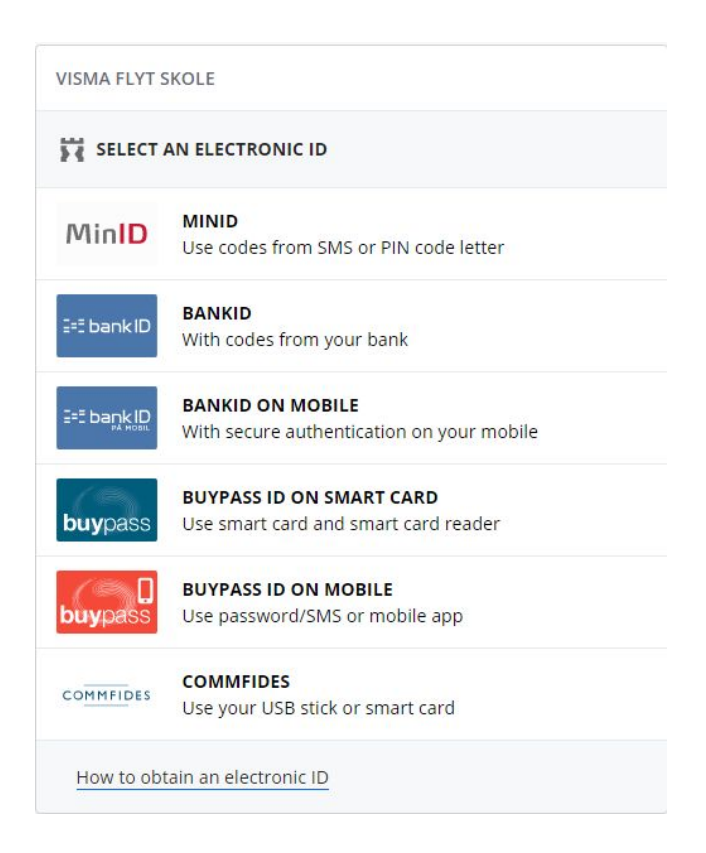

## Nedenfor vises innlogging til Visma Flyt Skole med MinID

| LOG IN WITH MINID   | MinID |
|---------------------|-------|
| •                   |       |
| PERSONAL ID NUMBER: |       |
| (11 digits)         |       |
| PASSWORD:           |       |
| Forgotten password? |       |
| CANCEL              | NEXT  |

## Startsiden for Hjemmeweb

Når foresatte er logget inn kommer de først til startsiden for Hjemmeweb. Oversikt over den foresattes barn er listet ute i venstre marg, sortert etter skole. Trykker man på aktuell skole vises barna som går på denne skolen.

| Elever Meldinger                                                                            |                                                                                                    |                                                                                                    |                                                                                  |  |
|---------------------------------------------------------------------------------------------|----------------------------------------------------------------------------------------------------|----------------------------------------------------------------------------------------------------|----------------------------------------------------------------------------------|--|
|                                                                                             |                                                                                                    |                                                                                                    |                                                                                  |  |
| Camillas skole >><br>Demoskole<br>Predinkere, Ingvild Gammelino, Halvard Hovedfjorden BU >> | Example of the sector of the sector of th | Nye meldinger<br>Tittel<br>Visma FLVT Skole<br>Visma FLVT Skole<br>Visma FLVT Skole<br>Visma FLVT Skole                                   | Ausender<br>Camilla Wiik<br>Camilla Wiik<br>Ann-Kristin Oppigard<br>Camilla Wiik |  |
|                                                                                             | Ingvild Fredriksen<br>10A<br>Konzistiere: Ole Tom Eriksen<br>Epozi: die tom Eriksen<br>Sivis: 19123 00290 0001<br>Send melding<br>Seknader                                                                                                    | Halvard Gammelmo<br>4<br>Konsktierer: Gaute Hansen<br>E-post:<br>5M5: 19123 00290 0014<br>Meld på SFCO Send melding<br>Samtydker Søknader |                                                                                  |  |
|                                                                                             | Christoffer Wilk<br>Varslingsinnstillinger Generelt samtykke<br>Adrese:<br>E-post:<br>Teefon mobil: 1 @ SMS skole - hjem<br>Teefon abed:<br>Telefon hjem:                                                                                                    | Linker<br>Forbedinger / Visma Flyt Skole<br>Leksehjalp<br>Nettwet i Skolen - Redd Barna og Visma sine ressurssider<br>Timeplan            | Dokumenter                                                                       |  |

På startsiden vil den foresatte se et elevkort per barn med

- elevens navn og klasse
- o informasjon om kontaktlærer og kontaktlærers kontaktopplysninger
- knapp for a sende melding
- o knapp for å melde på/endre/si opp SFO opphold
- knapp for å registrere samtykke på eleven
- knapp for å registrere søknader: Permisjonssøknad, søknad om skoleskyss, søknad om redusert betaling
- Informasjon om opphold, hvis eleven går på SFO og om søknaden, hvis den er sendt men ikke ferdigbehandlet

## Endre kontaktinformasjon knyttet til foresatt

Foresatt har fra foresattkortet tilgang til å:

- Redigere varslingsinnstillinger (på feks. SFO, fravær og anmerkning)
- Legge inn Generelt samtykke (generelt samtykke må foreligge for å kunne registrere samtykke per barn)
- Endre e-postadresse og telefonnummer ved å klikke på Rediger
- Aktivere/deaktivere at de ønsker SMS skole-hjem

| var sin         | igan in schlinger        | Generen samtykke |
|-----------------|--------------------------|------------------|
| Adresse:        | Stadsingeniørgate22, 780 | 0 NAMSOS         |
| E-post:         | camilla@camilla.cam      |                  |
| Telefon mobil:  | 1                        | SMS skole - hjem |
| Felefon arbeid: |                          |                  |
| Telefon hjem:   |                          |                  |

## Elektronisk samtykke

Ved første innlogging blir foresatte spurt om å gi generelt samtykke til elektronisk kommunikasjon. Man kan velge å samtykke der og da, ikke samtykke, eller velge å ta stilling til dette senere. I oversiktsbilde under kontaktinformasjonen til foresatt kan man endre samtykket ved å klikke på linken 'Generelt samtykke' (se forrige skjermbilde).

| ntykke.<br>til norsk<br>. Du kan<br>for alle |
|----------------------------------------------|
|                                              |
|                                              |
|                                              |

Når generelt samtykker er gitt, kan man redigere de ulike samtykkene skolen har lagt inn. Se mer informasjon lenger nede i denne veiledningen.

## **Påmelding til SFO**

Påmelding til SFO, endring eller oppsigelse av et aktivt SFO-opphold.

#### Samtykker

I oversiktsbildet vises samtykker som er forespurt fra skolen/gitt av foresatte.

#### Søknader

Det finnes tre forskjellige søknadstyper, alt etter hva kommunen har aktivert: søknad om permisjon, skoleskyss og redusert foreldrebetaling. Foresatte fyller ut søknad med type, dato, kommentar, vedlegg osv og lagrer. Registrert søknad vil man kunne se under fanen Søknader, samt under fanen Dokumenter.

## Send melding

Send melding til kontaktlærer eller andre ansatte som er knyttet til eleven

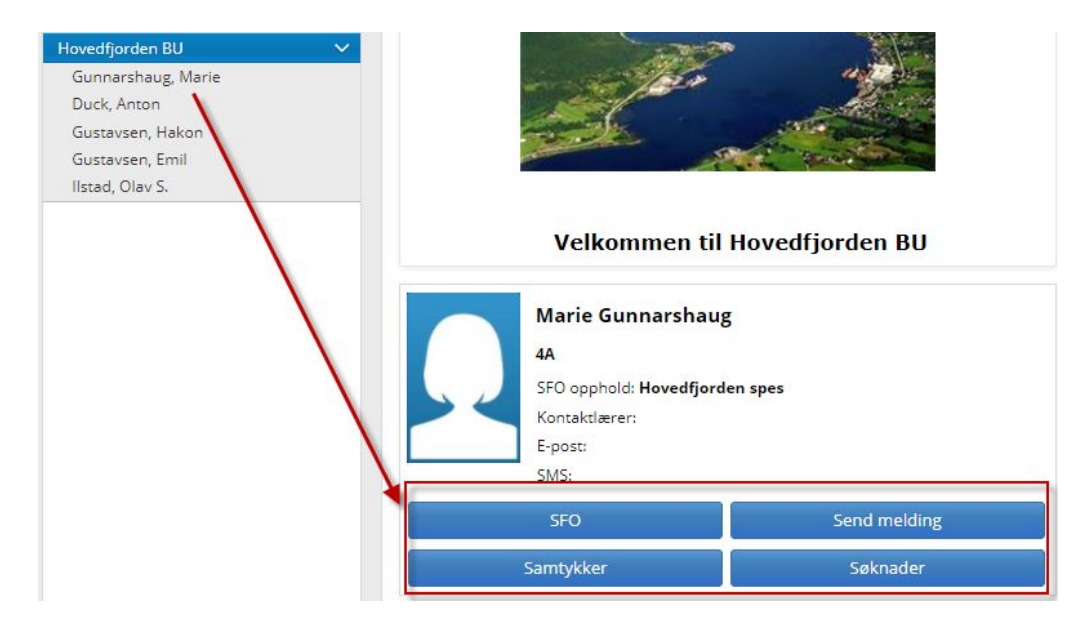

## Foresatte kan redigere egen kontaktinfomasjon og sette innstillinger for varsel

Nederst i oversiktsbildet finnes det en boks med kontaktinformasjon som skolen har om deg som foresatt. Her kan man redigere og legge inn, endre og vedlikeholde denne informasjonen – f. eks. huke av om ønsker å motta SMS. I denne boksen er det også en lenke til *Varslingsinnstillinger*, hvor det kan settes hake for ønsket varsel.

| Ingunn Balg<br>Gener                                                                 | aard Østrem<br>elt samtykke                                                          | Linker<br>Forbedringer i Visma FLYT Skole<br>Nettvett i skolen - Redd Barna og Vis | Dokumenter |
|--------------------------------------------------------------------------------------|--------------------------------------------------------------------------------------|------------------------------------------------------------------------------------|------------|
| Adresse:<br>E-post:<br>Telefon mobil:<br>Telefon arbeid:<br>Telefon hjem:<br>Rediger | Mormorveien 17, 2609 LILLEHAMMER<br>ingunn.balgaard.ostrem@hotmail.com<br>970 93 054 |                                                                                    |            |

## Digital meldingsbok

Visma Flyt Skole har funksjonalitet for å sende meldinger, e-post og SMS, dette utgjør til sammen elevens digitale meldingsbok. Foresatte kan sende meldinger til en elevs kontaktlærer, andre lærer som er ansvarlige for klassegruppen eleven tilhører, samt til ansatte med tilgangen SFO-admin og Skoleadmin, fra VFS. Foresatte kan ikke sende e-post, slik som de ansatte kan. Når kommunen har aktivert SMS kan foresatte og elever sende SMS fra sine mobiltelefoner.

## App'en "Min Skole"

"Min Skole" er en foresatt-app som vil lette kommunikasjon mellom skolen og hjemmet. Appen er tilknyttet skyløsningen Visma Flyt Skole og kan erstatte den digitale meldingsboken. Dette betyr at kommunikasjon som nå skjer via sms kan erstattes ved å ta i bruk "Min Skole" appen. Kommunen/organisasjonen må bestille "Min Skole" før foresatte kan ta App'en i bruk. App'en er i konstant utvikling og per i dag er det funksjonalitet for; Meldinger, fravær og timeplanvisning.

## Meldinger

Melding må altså ikke forveksles med SMS, meldinger er informasjon sendt internt i VFS og foresatte må logge inn på hjemmeweb for å lese mottatte meldinger.

Foresatte kan sende melding slik:

- 1. Fra **oversiktsbildet** etter innlogging: Klikk på linken Send melding til høyre for kontaktlærers navn
- 2. Fra **elevkortet** (klikk på navnet til en elev i listen til venstre), velg fanen Meldinger, klikk på Ny melding

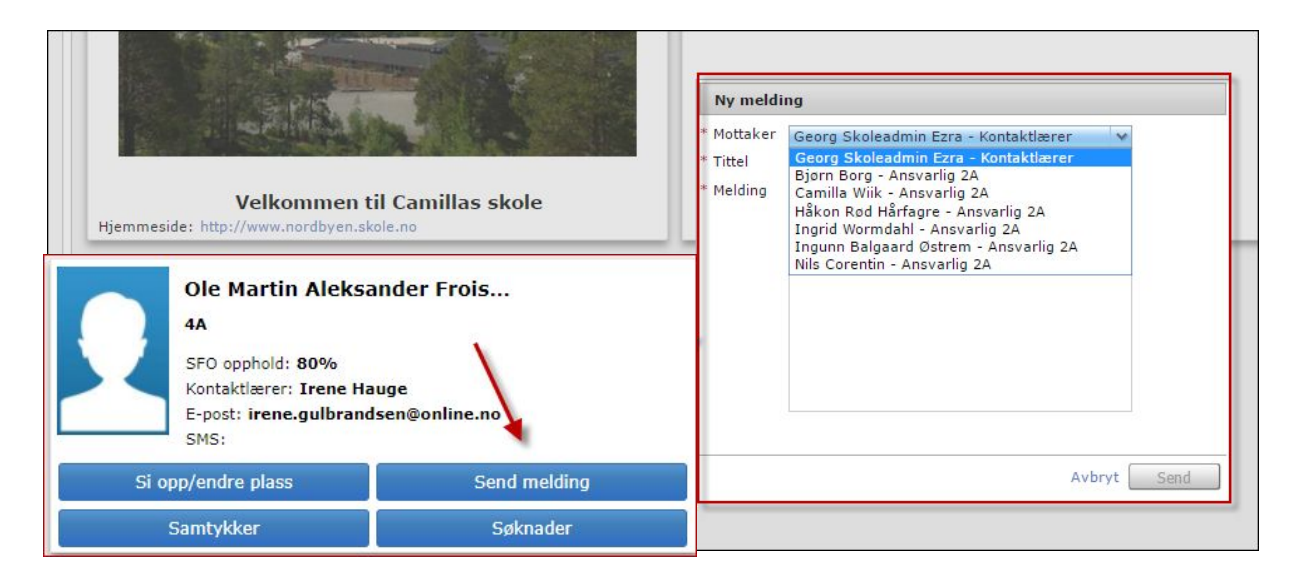

Se sendte meldinger:

- 1. Klikk på navnet til et barn i listen til venstre, velg fanen Meldinger. Her ser du sendte og mottatte meldinger og SMS, samt e-post sendt fra skolen, på valgt barn. Dette gir oversikt over elevens digitale meldingsbok.
- 2. Øverst til venstre finner man meldingsboksen til den foresatte, klikk på Meldinger. Her ser du meldinger sendt og mottatt på evt. alle barn.

|            |                                           |                    | 1               | 51.00.2014 🔄 51.07. | 2015 [  |
|------------|-------------------------------------------|--------------------|-----------------|---------------------|---------|
| Dato       | Tittel                                    | Туре               | Avsender        | Mottaker            | ŕ       |
| 15.10.2014 | Fraværet 15.10 er gyldig                  | Melding            | Anna Østrem     | Ingunn Østrem       |         |
| 14.10.2014 | Fraværeret er dokumenter                  | Melding            | Anna Østrem     | Ingunn Østrem       |         |
| 08.10.2014 | Fravær er gyldig                          | Melding            | Anna Østrem     | Ingunn Østrem       |         |
| 08.10.2014 | TEST                                      | Melding            | Ingunn Balgaard | Anna Østrem         |         |
| 08.10.2014 | Info om fravær                            | Melding            | Anna Østrem     | Ingunn Østrem       | -       |
| 30.09.2014 | Fravær 30.9                               | Melding            | Anna Østrem     | Ingunn Østrem       |         |
| 15.09.2014 | Fraværet 15-9-14                          | Melding            | Anna Østrem     | Ingunn Østrem       |         |
|            |                                           |                    |                 | Ny                  | melding |
| Tittel     | Ingunn Østrem<br>Fraværet 15.10 er gyldig | <br>detaljer om ma | rkert fravær    |                     |         |

#### SMS

SMS-funksjonaliteten er slik at hver ansatt som skal kommunisere med foresatte via SMS får opprettet et 14-sifret nummer som foresatte sender SMS til. Foresatte må derfor bli presentert de aktuelle numrene for sine barn.

|    | Ariana Fredriksen<br><sup>8a</sup>                                        |                    |
|----|---------------------------------------------------------------------------|--------------------|
| 24 | Kontaktlærer: Ingunn L.<br>E-post: laerer@visma.c<br>SMS: 19123 00290 000 | Østrem<br>om<br>19 |
| -  | Send melding                                                              | Samtykker          |
|    | Søknader                                                                  |                    |

## Elevkort organisert i faner

Ved å klikke på elevens navn i venstremargen åpnes elevens elevkort. Her er flere detaljer om eleven organisert i faner. Da dukker et fanebasert elevkort opp: *Info, Foresatte, Fravær, Anmerkninger, Karakterer, Vurdering, Grupper, Timeplan, SFO/Fakturering, Dokumenter, Meldinger, Samtykke/Skjema, Søknader* 

Inne på elevkortet er det en fane: **Samtykke/Skjema**. Her kan man redigere samtykke, samt klikke på Info-ikonet for å få mer info om hva samtykket gjelder for.

| Ariana Fredriksen<br><sup>8a</sup>                                       | 1                     |
|--------------------------------------------------------------------------|-----------------------|
| Kontaktlærer: Ingunn L<br>E-post: laerer@visma.c<br>SMS: 19123 00290 000 | . Østrem<br>com<br>09 |
| Send melding                                                             | Samtykker             |
| Søknader                                                                 |                       |

| Elever Meldinger   |                              |                  |                     |                                                        |                        |
|--------------------|------------------------------|------------------|---------------------|--------------------------------------------------------|------------------------|
|                    | Info Foresatt Fr             | avær V Anmerknin | ger V Vurdering V G | rupper V Timeplan V SFO/Fakturering V Dokumenter V Mel | dinger Samtykke/Skjema |
| Utturgutuen skole  | Samtykke 🔿 Skie              | ma               |                     |                                                        |                        |
| Akselberg, Frøya   | 0                            |                  |                     |                                                        |                        |
| Danbolt, Annie     | Samtykke                     | Info             | Status              | Sist endret av                                         |                        |
| Nilsen, Aksel      | Badetillatelse               | 0                | Ja                  | Raymond Pettersen 07.03.2019 14:36:24                  | Rediger                |
| Nikolaisen, Marlen | Bekreftelse at elev- og fore | sattinfo 👔       | lkke besvart        |                                                        | Rediger                |

## Info/foresatte

|                    | Info Foresatt       | Fravær V Anmerkninger V Vurdering V       | Gruppe |
|--------------------|---------------------|-------------------------------------------|--------|
| urgutuen skole     | Hjemkommune         | AGDENES                                   |        |
| kselberg, Frøya    | Telefon mobil       | 8888888                                   |        |
|                    | F-post              |                                           |        |
| likolaisen, Marlen | Import              | Ikke oppdater fra folkeregister           |        |
| ommesen, Tom       | Unport              | Vic no gruppoutskrifter                   |        |
|                    | Ckalafata           | vis pa gruppeutskritter                   |        |
|                    | Skoleloto           | Inkluder Flotoni                          |        |
|                    | Status              | AKTIV                                     |        |
|                    | Skole               | Utturgutuen skole                         |        |
|                    | Neste skoleår       | Utturgutuen skole                         |        |
|                    | Start dato          | 01.08.2017                                |        |
|                    | Nålform             | Bokmål                                    |        |
|                    | Tring               | 2                                         |        |
|                    | Klassegruppe        | 2                                         |        |
|                    | Kontaktlæver        | Ingen kontaktlærer valgt                  |        |
|                    | Nasjonalitet        | Norge                                     |        |
|                    | Språk               | NORSK                                     |        |
|                    |                     | Tilleggsinformasjon                       | •      |
|                    | Info                | Sensitiv informasjon må ikke skrives inn. |        |
|                    | Fastlege            | Sensitiv informasjon må ikke skrives inn. |        |
|                    | Utplassering        |                                           |        |
|                    | Leksehjelp          |                                           |        |
|                    | Rett til skoleskyss |                                           |        |
|                    | Gjesteelev          |                                           |        |

Her kan man legge inn barnets telefonnummer om det er aktuelt. Fanen foresatt viser info om elevens foresatte. Dette er folkeregisterinformasjon og informasjon som skolen/foresatte selv har registrert.

Hvis kommuneadmin i din kommune har åpnet for det kan foresatte legge inn informasjon/skrive inn/hake av i tilleggsinformasjons-feltet.

#### Varslingsinnstillinger

Nederst på siden til foresatte er det en knapp som heter Varslingsinnstillinger, her setter foresatte opp ønsket varsel ved diverse aktivitet i løsningen.

Legg merke til at det må settes varsler per barn. Det vil si at du som foresatt kan velge å bli varslet om noe for et barn og noe annet for et annet barn.

| Varslin                                                                              | gsinnstillinger                                          | Generelt samty                                                     |
|--------------------------------------------------------------------------------------|----------------------------------------------------------|--------------------------------------------------------------------|
| Adresse:<br>E-post:<br>Telefon mobil:<br>Telefon arbeid:<br>Telefon hjem:<br>Rediger | Mormorveien<br>ingunn.balgaa<br>970 93 054<br>970 93 054 | 17, 2609 LILLEHAMMER<br>ard.ostrem@hotmail.com<br>SMS skole - hjem |

| turgutuen skole    | Far - Raymond Pettersen |                     |        |     |         |  |
|--------------------|-------------------------|---------------------|--------|-----|---------|--|
| Akselberg, Frøya   | Mor. Tipa Jacobsen      | Info Varsler        |        |     |         |  |
| Nilsen Aksel       |                         | Automatisk varsling | E-post | SMS | Melding |  |
| Nikolaisen, Marlen |                         | SFO                 |        |     |         |  |
| Tommesen, Tom      |                         | Nytt fravær         |        |     |         |  |
|                    |                         | Ny anmerkning       |        |     |         |  |
|                    |                         | Intern melding      |        |     | 0       |  |
|                    |                         | Søknader            |        |     |         |  |

#### Fravær

Under fanen fravær ligger elevens totale fravær (som er ført til nå i inneværende skoleår). Dette anbefaler vi at skal være så ajourført som mulig. Dersom man klikker på fraværet vil detaljer om fraværet dukke opp på undersiden (se nedenfor).

| Info VI             | Foresatt     | Fravær Anmerkni                  | nger 💙 Karakterer 💙 Vurde   | ering 💙 Grupper                                                 | V Timeplan V SFO/Fakturering V Dokumenter V Meldinger V Samt | ykke/Skjema 💙 Sø |  |  |  |  |
|---------------------|--------------|----------------------------------|-----------------------------|-----------------------------------------------------------------|--------------------------------------------------------------|------------------|--|--|--|--|
| Alle                | Dokumente    | rt Ikke dokumer                  | itert                       |                                                                 |                                                              |                  |  |  |  |  |
| Dato                | Lengde       | Type fravær                      | Merknad                     |                                                                 |                                                              | Sist endret a    |  |  |  |  |
| 3.04.2019           | Dag          | Dokumentert                      | Permisjonssøknad godkjent   | Permisjonssøknad godkjent, Ferie                                |                                                              |                  |  |  |  |  |
| 7.04.2019           | Dag          | Dokumentert                      | Permisjonssøknad godkjent   | Permisjonssøknad godkjent, Ferie                                |                                                              |                  |  |  |  |  |
| 6.04.2019           | Dag          | Dokumentert                      | Permisjonssøknad godkjent   | , Ferie                                                         |                                                              | R. Pettersen     |  |  |  |  |
| 5.04.2019           | Dag          | Dokumentert                      | Permisjonssøknad godkjent   | , Ferie                                                         |                                                              | R. Pettersen     |  |  |  |  |
| 0.03.2019           | Dag          | Dokumentert                      | Permisjonssøknad godkjent   | Konkurranse (ldr                                                | ett, nasjonalt nivå)                                         | R. Pettersen     |  |  |  |  |
| 9.03.2019           | Time         | Ikke dokumentert                 | 1 time                      |                                                                 |                                                              | R. Pettersen     |  |  |  |  |
| 8 03 2019           | Dag          | Dokumentert                      | Permisionssøknad godkient   | Konkurranse (ldr                                                | ett nasionalt nivå)                                          | R Petterser      |  |  |  |  |
| 8 03 2019           | Dag          | Dokumentert                      | Permisionssøknad godkjent   | Konkurranse (Idr                                                | ett nacionalt nivå)                                          | R Petterser      |  |  |  |  |
| 7.02.2010           | Dag          | Dokumentert                      | Permisjonssekned godkjent   | Konkurranse (ide                                                |                                                              | D. Dettersor     |  |  |  |  |
| 7.05.2019           | Dag          | Dokumentert                      | Permisjonssøknad godkjent   | , Konkurranse (lor                                              | ett, nasjonalt niva)                                         | R. Petterser     |  |  |  |  |
| 6.03.2019           | Dag          | Dokumentert                      | Permisjonssøknad godkjent   | Permisjonssøknad godkjent, Konkurranse (ldrett, nasjonalt nivå) |                                                              |                  |  |  |  |  |
| 5.03.2019           | Dag          | Dokumentert                      | Permisjonssøknad godkjent   | , Konkurranse (ldr                                              | ett, nasjonalt nivå)                                         | R. Petterser     |  |  |  |  |
| 1.02.2019           | Dag          | Dokumentert                      | Permisjonssøknad godkjent   | , Ferie                                                         |                                                              | R. Petterse      |  |  |  |  |
| 0.02.2019           | Dag          | Dokumentert                      | Permisjonssøknad godkjent   | , Ferie                                                         |                                                              | R. Petterser     |  |  |  |  |
| 1 00 0010           | D            | Deleverane                       | Description and an ellipsee |                                                                 |                                                              | D D              |  |  |  |  |
| Mandag              | timer - ikke | dokumentert<br>rsdag 19/3 Onsdag | 20/3 V Torsdag 21/3 V Fr    | redag 22/3                                                      |                                                              |                  |  |  |  |  |
| e limetrav          | ær UU        | agstravær 🔘 Perio                | derravær                    |                                                                 |                                                              |                  |  |  |  |  |
| 1 08:00 - 09        | HOD          | entert ikke dokum                | entert rag                  | 60                                                              | 1 time                                                       |                  |  |  |  |  |
| 2 10:00 - 11        | :00          | 0                                |                             | 60                                                              | Sensitiv informasjon må ikke skrives inn.                    |                  |  |  |  |  |
| 3 <u>11:00 - 12</u> | 1:00 C       |                                  |                             | 60                                                              | Sensitiv informasjon må ikke skrives inn.                    |                  |  |  |  |  |
|                     | 15           |                                  |                             | 60                                                              | Sensitiv informasion må ikke skrives inn.                    |                  |  |  |  |  |
| 4 12:15 - 13        |              |                                  |                             |                                                                 |                                                              |                  |  |  |  |  |

Fraværet er spesielt viktig for ungdomstrinnet hvor alt fraværet skal føres på det enkelte skoleår. Husk da muligheten til å trekke fra inntil ti dager per skoleår. Dette må søkes om av foresatte etter de gjeldende regler. Anbefaler skoleadmin å ha gode rutiner for håndterering av dette.

## Anmerkninger

Under fanen anmerkninger kan man følge de til enhver tid gitte (de som ikke er skjult for foresatte) anmerkninger som er gitt til eleven. Klikkes det på linjen som viser anmerkningen vises detaljer nedenfor. Skoleadmin må ha rutiner for føring av anmerkning.

| Dato                                                                                               | Tid                                                                                          | Туре                                                                                                  | Anmerkning                                                              | Merknad                                             | Sist endret av                                                                                                    |
|----------------------------------------------------------------------------------------------------|----------------------------------------------------------------------------------------------|----------------------------------------------------------------------------------------------------|-------------------------------------------------------------------------|-----------------------------------------------------|----------------------------------------------------------------------------------------------------|
| 2.12.2018                                                                                          | Klassetime                                                                                   | Orden                                                                                                 | Forseintkomming                                                         |                                                     | R. Pettersen                                                                                                    |
| 2.12.2018                                                                                          | Klassetime                                                                                   | Oppførsel                                                                                             | Tyggegummi                                                              |                                                     | R. Pettersen                                                                                                    |
| 7.09.2018                                                                                          | Klassetime                                                                                   | Oppførsel                                                                                             | Språkbr <mark>u</mark> k                                                |                                                     | R. Pettersen                                                                                                    |
| 8.09.2018                                                                                          | Klassetime                                                                                   | Orden                                                                                                 | Glemt bok                                                               |                                                     | R. Pettersen                                                                                                    |
| 0.08.2018                                                                                          | Klassetime                                                                                   | Orden                                                                                                 | Glemt bok                                                               |                                                     | R. Pettersen                                                                                                    |
| 5.08.2018                                                                                          | F <mark>rikvarte</mark> r                                                                    | Oppførsel                                                                                             | Språkbruk                                                               |                                                     | R. Pettersen                                                                                                    |
| A AA AA4A                                                                                          | 120                                                                                          |                                                                                                    |                                                                         |                                                     |                                                                                                    |
| anmerkning                                                                                         | ger av type Orden                                                                            |                                                                                                    | e                                                                       | h l                                                 |                                                                                                    |
| anmerkning<br>anmerkning                                                                           | ger av type Orden<br>ger av type Oppfø                                                       | rsel                                                                                                  |                                                                         |                                                     | Skriv ut Si                                                                                                    |
| anmerkning<br>anmerkning<br>Mandag                                                                 | ger av type Orden<br>ger av type Oppfø                                                       | rsel                                                                                                  | 0/7 Torsday 11/7                                                        | Fredag 12/7                                         | Skriv ut St Contraction Skriv ut St Contraction Skriv ut St Contraction Skriv ut St Contraction Skriv ut Skriv ut Skriv |
| anmerkning<br>anmerkning<br>Mandag<br>Orden                                                        | ger av type Orden<br>ger av type Oppfø<br>8/7 Tirsdag S<br>Oppførsel                         | rsel                                                                                                  | 0/7 V Torsdag 11/7 V                                                    | Fredag 12/7                                         | Skriv ut Si                                                                                                    |
| anmerkning<br>anmerkning<br>Mandag<br>Orden                                                        | ger av type Orden<br>ger av type Oppfø<br>8/7 Tirsdag S<br>Oppførsel                         | /7 Onsdag 1                                                                                           | 0/7 Torsdag 11/7                                                        | Fredag 12/7                                         | Skriv ut Si Skriv ut Si Skriv |
| anmerkning<br>anmerkning<br>Mandag<br>Orden<br>Tidspunkt                                           | 8/7<br>Oppførsel                                                                             | rsel<br>//7 Onsdag 1<br>Økt *                                                                         | 0/7 Torsdag 11/7                                                        | Fredag 12/7                                         | Skriv ut Si Skriv ut Si Skriv |
| anmerkning<br>anmerkning<br>Mandag<br>Orden<br>Tidspunkt<br>Klassetin                              | 1997 A type Orden<br>ger av type Oppfø<br>1977 Tirsdag S<br>Oppførsel                        | rsel<br>1/7 Onsdag 1<br>Økt *                                                                         | 0/7 Torsdag 11/7<br>Anmerkning: Velg anmerk<br>Aerknad: Sensitiv infor  | Fredag 12/7<br>kning<br>masjon må ikke skrives inn. | Skriv ut Si<br>C Uke 28, 2019                                                                                                    |
| anmerkning<br>anmerkning<br>Orden<br>Tidspunkt<br>Klassetin<br>Frikvarte                           | 100 Orden<br>ger av type Orden<br>ger av type Oppfø<br>Tirsdag 9<br>Oppførsel<br>ne          | rsel<br>//7 Onsdag 1<br>Økt *                                                                         | 0/7 Torsdag 11/7<br>Anmerkning: Velg anmerk<br>Jerknad: Sensitiv infor  | Fredag 12/7<br>kning<br>masjon må ikke skrives inn. | Skriv ut Si<br>C Uke 28, 2019                                                                                                    |
| anmerkning<br>anmerkning<br>Orden<br>Tidspunkt<br>Klassetin<br>Frikvarte<br>Far skole              | r<br>tid                                                                                     | Økt         *           Økt         *           Ø         1         N           Ø         2         3 | 0/7 Torsdag 11/7 Anmerkning: Velg anmerk lerknad: Sensitiv infor        | Fredag 12/7<br>kning<br>masjon må ikke skrives inn. | Skriv ut Si<br>C Uke 28, 2019                                                                                                    |
| anmerkning<br>anmerkning<br>Orden<br>Tidspunkt<br>Klassetin<br>Frikvarte<br>Før skole<br>Etter sko | 100 Uppe Orden<br>ger av type Oppfø<br>8/7 Tirsdag S<br>Oppførsel<br>ne<br>r<br>tid<br>letid | rsel<br>//7 Onsdag 1<br>Økt ★<br>● 1 N<br>○ 2<br>○ 3<br>○ 4                                           | 0/7 Torsdag 11/7<br>Anmerkning: Velg anmerk<br>Alerknad: Sensitiv infor | Fredag 12/7<br>kning<br>masjan må ikke skrives inn. | Skriv ut Si<br>C Uke 28, 2019                                                                                                    |

## Karakterer

Under fanen karakterer kan foresatte følge de karakterene som er gitt eleven, og man kan velge mellom terminkarakterer og vitnemål. Er det gitt kommentarer til karakteren kan du lese denne.

| Kode    | Fag                | Standpunkt | Eksamen                      | Form                    | År    |                                  |
|---------|--------------------|------------|------------------------------|-------------------------|-------|----------------------------------|
| ENG0012 | Engelsk, skriftlig | lkke satt  | lkke satt $ \smallsetminus $ | 5 🗸                     | V20   | Kommentar til Engelsk, skriftlig |
| ENG0013 | Engelsk, muntlig   | 4          | lkke satt $ \smallsetminus $ | $\mathbb{M}~\sim$       | V20 🗸 | Standpunkt Eksamen               |
| KHV0010 | Kunst og hånd      | 4          |                              |                         | V20 ~ | Ide att                          |
| KR00020 | Kroppsøving        | 2          |                              |                         | V20 ~ | IKKE SALL                        |
| MAT0010 | Matematikk         | 5          | lkke satt 🗸                  | s v                     | V20 ~ |                                  |
| MAT0011 | Matematikk,        |            | 4                            | м                       | V20 ~ |                                  |
| MHE0010 | Mat og helse       | lkke satt  |                              |                         | V20   |                                  |
| MUS0010 | Musikk             | lkke satt  |                              |                         | V20   |                                  |
| NAT0010 | Naturfag           | lkke satt  | lkke satt $ \smallsetminus $ | $\mathbb{M}~\checkmark$ | V20   |                                  |
| NOR0214 | Norsk hovedm       | lkke satt  | lkke satt $ \smallsetminus $ | s v                     | V20   |                                  |
| NOR0215 | Norsk sidemål      | Ikke satt  | lkke satt $\lor$             | 5 v                     | V20   |                                  |
| NOR0216 | Norsk, muntlig     | Ikke satt  | lkke satt 🗸                  | ${\rm M}~{\sim}$        | V20   |                                  |
| RLE0030 | Kristendom, r      | lkke satt  | lkke satt 🗸                  | $M \sim$                | V20   |                                  |
| SAE0010 | Samfunnsfag        | Ikke satt  | lkke satt 🗸                  | MV                      | V20   |                                  |

## Vurdering

Under fanen vurdering kan man finne og følge elevens vurdering uten karakterer i de ulike fagene. Her kan du skille mellom vurdering for høst eller vår. Her er det viktig at skoleadmin skisserer rutiner for føring av vurdering uten karakter, slik at foresatte vet hva de skal kunne finne til hvilken tid.

Merk deg at foresatte også har anledning til å finne frem vurderinger som ble gitt de foregående skoleår.

De fagene som har blått ikon til høyre, har vurderinger som kan leses. De som er grå er det ikke skrevet vurderinger i.

Man kan skrive ut alle vurderingene ved å klikke på "skriv ut" nede til høyre.

|                                         | Info Foresatt Fravær Anmerkninger Karakterer Vurdering Grupper Timeplan SFO/Fakturering Do | kumenter 🛄 |  |  |  |  |
|-----------------------------------------|--------------------------------------------------------------------------------------------|------------|--|--|--|--|
| Utturgutuen skole V<br>Akselberg, Frøva | Høst Vår 2018/2019 V                                                                       |            |  |  |  |  |
| Danbolt, Annie<br>Nilsen, Aksel         | Fag                                                                                        | <u> </u>   |  |  |  |  |
| Nikolaisen, Marlen<br>Tommesen, Tom     | Orden                                                                                      | $\odot$    |  |  |  |  |
|                                         | Oppførsel                                                                                  |            |  |  |  |  |
|                                         | Engelsk, muntlig                                                                           |            |  |  |  |  |
|                                         | Engelsk, skriftlig                                                                         |            |  |  |  |  |
|                                         | Kristendom, religion, livssyn og etikk                                                     | $\odot$    |  |  |  |  |
|                                         | Kroppsøving                                                                                | $\odot$    |  |  |  |  |
|                                         | Kunst og håndverk                                                                          |            |  |  |  |  |
|                                         | Mat og helse                                                                               |            |  |  |  |  |
|                                         | Matematikk                                                                                 |            |  |  |  |  |
|                                         | a A contration                                                                             |            |  |  |  |  |
|                                         |                                                                                            | Skriv ut   |  |  |  |  |

## Grupper

Under fanen grupper kan foresatte se hvilke grupper eleven er tilknyttet.

| Grupper (13)         | Туре         | Ansvarlig                             |
|----------------------|--------------|---------------------------------------|
| 10                   | Klassegruppe | Lærer2 Lærer2, Raymond Pettersen, And |
| Engelsk 10           | Faggruppe    | Raymond Pettersen, Andy Pettersen     |
| KRLE 10              | Faggruppe    | Raymond Pettersen                     |
| Kroppsøving 10       | Faggruppe    | Marita Lærer                          |
| Kunst og håndverk 10 | Faggruppe    | Marita Lærer                          |
| Mat og helse 10      | Faggruppe    |                                       |
| Matematikk 10        | Faggruppe    |                                       |
| Musikk 10            | Faggruppe    |                                       |
| Naturfag 10          | Faggruppe    | Raymond Pettersen, Marita Lærer       |
| Norsk 10             | Faggruppe    | Raymond Pettersen                     |
| Samfunnsfag 10       | Faggruppe    | Raymond Pettersen                     |
| Teknologi i praksis  | Faggruppe    | Raymond Pettersen                     |
| Utdanningsvalg 10    | Faggruppe    |                                       |

Dette hjelper foresatte til å holde oversikt over hvem som er ansvarlig for eleven i de ulike fagene.

## SFO/Fakturering

Under fanen **SFO/fakturering** kan foresatte få oversikt over hvilket tilbud eleven er oppført på i det gjeldende skoleåret.

Her kan foresatte også søke om plass, si opp plass eller endre opphold. Her må kommuneadmin og skoleadmin ha gode rutiner.

Trykk på *Nytt opphold* og registrer ønsket plass. Her velger du ønsket startdato og velger ønsket tilbud. Søker kan spesifisere i *kommentarfeltet*. Når du er klar til å sende inn påmeldingen må du hake av for at du har samtykket i teksten som ligger i vedlagte dokument.

I bildet nedenfor vises oversikten foresatte får over barnets SFO opphold, samt muligheter for å si opp eller endre plass. Ved radioknappen *fakturering* finner du informasjon om oppgitt betaler, samt månedene i året.

#### Til innholdsfortegnelsen

|                                    | Info Corecast Commer Appendixioner Viurdering Coupoer |                     |                             | Samt Aka/Stiema V Saknade |                  |
|------------------------------------|-------------------------------------------------------|---------------------|-----------------------------|---------------------------|------------------|
| Camillas skole                     | Titradeverselse     (SEO)     Sekturenting            | SPO/Paktore         | Ting Dokumenter + merdinger | Suncyton Spenie + Sakrada |                  |
| Demo skole >                       | Countries (CO 21 01 2018                              |                     |                             |                           |                  |
| Hovedfjorden BU 🗸 🗸                | Startoato SPO 25.01.2016                              | Startdato Sluttdato | Opphold                     | Sist endret av            | Status           |
| Duck, Anton                        | SFO opphold Hovedtjorden spes kr 2/50                 | 25.01.2018 14.05.20 | 18 Hovedtjorden spes        | Thomas Kirkeslett         | Aktiv            |
| Gustavsen, Hakon                   | Sluttdato SFO 14.05.2018                              |                     |                             |                           |                  |
| Gustavsen, Emil<br>Ilstad, Olav S. | Endre aktivt opphold Endre sluttdato Nytt opphold     |                     |                             |                           |                  |
|                                    |                                                       |                     |                             |                           |                  |
|                                    | Kommentar fra foresatte                               | SFO merknad         |                             |                           |                  |
|                                    | Håper det er ledig.                                   |                     |                             |                           |                  |
|                                    |                                                       |                     |                             |                           |                  |
|                                    | Sist endret av Tor Tørrdal 12.01.2018, 15:57          | 2                   |                             |                           |                  |
|                                    |                                                       |                     |                             |                           |                  |
|                                    |                                                       |                     |                             |                           |                  |
|                                    |                                                       |                     |                             |                           |                  |
|                                    |                                                       |                     |                             |                           |                  |
|                                    |                                                       |                     |                             |                           |                  |
|                                    |                                                       |                     |                             |                           |                  |
|                                    |                                                       |                     |                             |                           |                  |
|                                    |                                                       |                     |                             |                           |                  |
|                                    |                                                       |                     |                             |                           | Totalt kr. 2750, |

#### SFO tilstedeværelse

Foresatte har mulighet til å legge inn merknader/beskjeder til SFO. Merknad for enkeltdager legges inn under fanen Kalender. I eksemplet nedenfor har foresatt lagt inn en merknad om at Kathinka blir hentet av bestefar på onsdag:

|                                         | Info F                        | oresatt V Fravær | Anmerkninger | Vurdering V Grupper                                                  | Timeplan                           | SFO/Fakturering | Dokumenter                   | Meldinger S |
|-----------------------------------------|-------------------------------|------------------|--------------|----------------------------------------------------------------------|------------------------------------|-----------------|------------------------------|-------------|
| Dalelia skole V<br>Jæger, Fridtjof      | <ul> <li>Tilstedev</li> </ul> | ærelse 🔘 SFO     | Fakturering  |                                                                      |                                    |                 |                              |             |
| Eivindstad, Kathinka<br>Hovedfiorden BU | Kalender                      | Innstillinger    | Telling      |                                                                      |                                    |                 |                              |             |
|                                         |                               | Mar              | ndag 19.11   | Tirsda                                                               | ag 20.11                           | Uke             | 47, 2018 🔳 🜔<br>Onsdag 21.11 |             |
|                                         | Morgen                        | ~                |              | ✓ 08:55                                                              |                                    | ~               |                              |             |
|                                         | Etterm.<br>Går hjem<br>selv   | ~                |              | ✓ 08:55                                                              |                                    | ~               |                              |             |
|                                         | Merknad<br>foresatt           |                  |              | Sensitiv informasjon n<br>Merknad lagt inn av<br>(gjelder enkeltdag) | nå ikke skrives inn.<br>v foresatt | Blir hentet     | av bestefar i da             | g 🦯         |
|                                         | Merknad<br>SFO                |                  |              | Trenger skifteklær                                                   | på SFO                             |                 |                              |             |

Man kan legge inn en merknad ved å klikke på blyanten på ønsket dag, eller knappen Rediger nederst til høyre.

Foresatte kan også legge inn repeterende merknader. Dette gjøres under fanen Innstillinger og ved å klikke på aktuell dag. Ved å klikke på Legg til under Merknad foresatte kan man legge inn repeterende merknader. På repeterende merknader kan man registrere startdato og sluttdato hvis ønskelig.

#### Til innholdsfortegnelsen

|                                    | Info Foresat        | t V Fravær V Anme       | erkninger V Vurdering | Grupper Timeplan | SFO/Fakturering  | Dokumenter Meldi | inger 🗸 Samtykke/Skjema 💙 Søknad |
|------------------------------------|---------------------|-------------------------|-----------------------|------------------|------------------|------------------|----------------------------------|
| Dalelia skole V<br>Jæger, Fridtjof | Tilstedeværelse     | SFO F                   | akturering            |                  |                  |                  |                                  |
| Eivindstad, Kathinka               | Kalender            | nstillinger Telling     |                       |                  |                  |                  |                                  |
| Hovedfjorden BU >                  |                     |                         |                       |                  | -                |                  |                                  |
|                                    |                     | Mandag                  | /                     | Tirsdag 🖌        |                  | Onsdag 🧪         | Torsdag 🖊                        |
|                                    | Morgen              | Tirsdag                 |                       |                  |                  |                  | ×                                |
|                                    | Etterm.             | Før skoletid<br>Fra     | Kl. Tom               | Ett<br>Fra       | er skoletid<br>K | l. Ghs Tom       |                                  |
|                                    | selv                | 08.11.2018              | -                     | 08.              | 11.2018          | Nei              |                                  |
|                                    | Merknad<br>foresatt | Merknad foresatt<br>Fra | e<br>Merknad          |                  |                  | Tom              |                                  |
|                                    | Merknad<br>SFO      |                         |                       |                  |                  |                  | Avbryt Lagre                     |
|                                    |                     |                         |                       |                  |                  |                  |                                  |

Foresatte har også mulighet til å se merknader lagt inn av SFO-personell via Hjemmeweb.

| Info F                         | oresatt V Fravær V Anmerkning | er V Vurdering V Grupper V Timepl   | an VSFO/Fakturering VDokumenter VMeldin | nger 💙 Samtykke/Skje |
|--------------------------------|-------------------------------|-------------------------------------|-----------------------------------------|----------------------|
| Tilstedeva                     | ærelse 🔵 SFO 🔵 Fakture        | ring                                |                                         |                      |
| Kalender                       | Innstillinger Telling         |                                     |                                         |                      |
|                                |                               |                                     | 🔇 Uke 47, 2018 🔳 🜔                      |                      |
|                                | Mandag 19.11                  | Tirsdag 20.11                       | Onsdag 21.11                            | To                   |
| Morgen                         | ~                             | ✓ 08:55                             | ~                                       |                      |
| Etterm.                        | ~                             | ✓ 08:55                             | ~                                       |                      |
| Går <mark>h</mark> jem<br>selv |                               |                                     |                                         |                      |
| Merknad<br>foresatt            |                               | Sensitiv informasjon må ikke skrive | is inn. 🧪 Blir hentet av bestefar i dag | 1                    |
| Merknad<br>SFO                 |                               | Trenger skifteklær på SFO           |                                         |                      |

Ved å peke på merknaden kan man se hvilken ansatt som har registrert merknaden.

| Merknad<br>foresatt | Hentes av bestefar hver mandag |                                        | sfdfsdf |
|---------------------|--------------------------------|----------------------------------------|---------|
|                     |                                | Sist endret av: Wiik Camilla           |         |
| Merknad             |                                | merkhad som vises hver tirsdag ut året |         |
| SFO                 |                                | <u>.</u>                               |         |

#### Dokumenter

Under fanen **dokumenter** ligger dokumenter som er opprettet tilgjengelig for foresatte (tilgangsstyrt).

| Alle dokumer | nter 🗸                              |     | Vel                                 | g dato 🗸 Fra 01.08.2018 🔳    | Til 31.12.2019 |
|--------------|-------------------------------------|-----|-------------------------------------|------------------------------|----------------|
| Dato         | Dokumentnavn                        | Dok | Tittel                              | Марре                        | Avsender 👻     |
| 22.02.2019   | Velkommen til skulestart            | 2   | Velkommen til skulestart            | Arkivmappe                   | Raymond Pett   |
| 12.09.2018   | Skoleskyss, søknad                  |     | Skoleskyss, søknad                  | Arkivmappe                   | Raymond Pett   |
| 30.08.2018   | Permisjonssøknad                    | 2   | Perminsjonsøknad Tom Tommesen       | Arkivmappe                   | Raymond Pett   |
| 27.09.2018   | Samtykke                            | A   | Ordensreglement, Samtykke           | Arkivmappe                   | Raymond Pett   |
| 06.09.2018   | Samtykke                            | 2   | Lov til å bruke kniv, Samtykke      | Arkivmappe                   | Raymond Pett   |
| 13.03.2019   | Foreldremøte generelt               | A   | Foreldremøte                        | Arkivmappe                   | Raymond Pett   |
| 07.03.2019   | Eksempeltekst- Varsel om manglen    | B   | Eksempeltekst- Varsel om manglen    | Arkivmappe                   | Raymond Pett   |
| 10.05.2019   | Eksempeltekst- Varsel om fare for n | A   | Eksempeltekst- Varsel om fare for n | Arkivmappe                   | Raymond Pett   |
| 13.03.2019   | Eksempeltekst- Varsel om fare for n | 2   | Eksempeltekst- Varsel om fare for n | Arkivmappe                   | Raymond Pett   |
| 30.08.2018   | Samtykke                            | 2   | Badetillatelse, Samtykke            | Arkivmappe                   | Raymond Pett   |
| 04.03.2019   | Permisjonsvedtak                    | A   | Permisjonsvedtak Tom Tommesen       | Elevmappe - VFS Tommesen Tom | Ray Pet        |

## Det kan være følgende:

| Anmerkningsrapport                                                                                              |
|----------------------------------------------------------------------------------------------------|
| Flyttemelding                                                                                                   |
| Fraværsrapport                                                                                                  |
|                                                                                                    |
| A CONTRACT OF A CONTRACT OF A CONTRACT OF A CONTRACT OF A CONTRACT OF A CONTRACT OF A CONTRACT OF A CONTRACT OF |
| Samtykke                                                                                                    |
| SFO Behandlet endring                                                                                           |
| SFO Behandlet oppsigelse                                                                                        |
| SFO Endring                                                                                                    |
| SFO Oppsigelse                                                                                                  |
| SFO søknad                                                                                                    |
| SFO vedtak                                                                                                    |
| Standpunktkarakterer                                                                                            |
| Terminkarakterer                                                                                                |
| Vitnemål                                                                                                    |
| Vurderinger                                                                                                    |